## IACA : Modules Observe "Procédure rapide"

Avant toute chose vous devez demander à votre administrateur réseau de vous référencer dans le serveur IACA pour l'utilisation du module observe.

Maintenant nous allons passer à la phase d'observation.

Commencez par ouvrir votre Session avec le nom autorisé à utiliser "Observe".

| Log On to W                               | indows                |                                                     |
|-------------------------------------------|-----------------------|-----------------------------------------------------|
|                                           | Windows <sup>xp</sup> |                                                     |
| Copyright 🗈 1985 7<br>Microsoft Corporati | 2001<br>on Microsoft  | Entrez le nom d'utilisateur<br>autoriser à observer |
| User name:<br>Password:                   | admin1                | Veillez à bien saisir le mot de                     |
| Log on to:                                | nom_du_domaine        | Várificz surtaut que vous                           |
|                                           |                       | appartenez au bon domaine                           |

Si l'icône se trouve déjà sur le bureau passer a l'etape suivante (page 2).

Maintenant il faut aller chercher sur le serveur IACA dans le répertoire NETLOGON l'application nommée Observe

- Cliquez sur démarrer, puis sur "Exécuter"
- Dans la fenêtre "Exécuter" (Fig. 1) qui s'ouvre, tapez :
- \\NOM\_DU\_SERVEUR\ (Respectez bien la syntaxe)
- Cliquez ensuite sur "Ok"

| Exécut           | ter                                                                                                    | 22    |
|------------------|----------------------------------------------------------------------------------------------------|-------|
| -                | Entrez le nom d'un programme, dossier, document ou<br>ressource Internet, et Windows l'ouvrira pour vous. | d'une |
| <u>O</u> uvrir : | \\NOM_DU_SERVEUR\                                                                                         | ~     |
|                  | OK Annuler <u>P</u> arcourir                                                                              | ]     |

Fig. 1

Une fenêtre contenant l'arborescence du serveur s'ouvre, doublecliquez sur le répertoire "NETLOGON"

Si vous avez accédé au répertoire " NETLOGON " vous devriez avoir ceci affiché à votre écran.

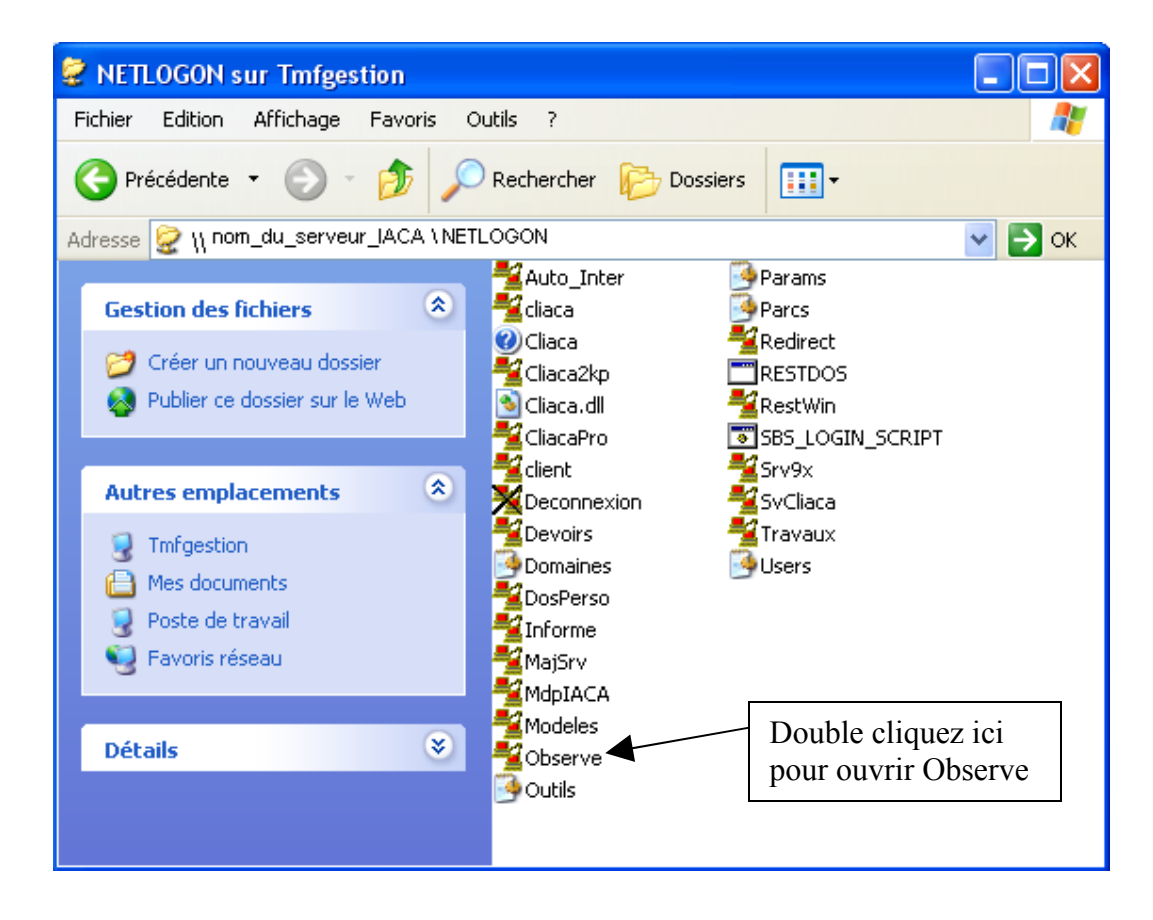

Lorsque le programme sera lancé il va vous demander ou doit être enregistré le fichier de "log". Il est inscrit dans ce fichier, toutes les actions qui sont réalisées avec observe.

| 📲 Observe des clie  | Enregistrer sous                                          | ?                                                                             | $\mathbf{X}$ |  |
|---------------------|-----------------------------------------------------------|-------------------------------------------------------------------------------|--------------|--|
| Ordinateurs Fenêtre | Enregistrer dans :                                        | 🕼 Bureau 💽 🗿 🎓 🖽 -                                                            |              |  |
|                     | 🗀 Mes documents<br>💈 Poste de travail<br>🧐 Favoris réseau |                                                                               |              |  |
|                     |                                                           | Sélectionnez l'emplacement de votre choix pour enregistrer le fichier de "log | ".           |  |
|                     | Nom du fichier :                                          | Observe                                                                       |              |  |
|                     | Type:                                                     | Fichier Observe.log                                                           | <u>"</u>     |  |
|                     |                                                           |                                                                               |              |  |
|                     |                                                           |                                                                               |              |  |
|                     |                                                           |                                                                               |              |  |
|                     |                                                           |                                                                               |              |  |
|                     |                                                           |                                                                               |              |  |
|                     |                                                           |                                                                               |              |  |
|                     |                                                           |                                                                               |              |  |
|                     |                                                           |                                                                               |              |  |

(exemple de fichier ".log" de observe)

| Dbserve.log - Bloc-notes                                                                                                    |                                                          |            | _ @ × |  |  |
|----------------------------------------------------------------------------------------------------|----------------------------------------------------------|------------|-------|--|--|
| Eichier Edition Format Affichage 2                                                                                                    |                                                          |            |       |  |  |
| <pre>Product observe leg iou 19/01/2006 à 11:13:14 Tentri une session ouverte sur TMFOS [192.168.1.17] le jeu. 19/01/2006 à 11:13:41 durée 00:00:03 : Mes documents feu. 19/01/2006 à 11:13:14 durée 00:00:03 : Google - Microsoft Internet Explorer feu. 19/01/2006 à 11:13:15 durée 00:00:03 : Google - Microsoft Internet Explorer feu. 19/01/2006 à 11:13:15 durée 00:00:03 : Google - Microsoft Internet Explorer feu. 19/01/2006 à 11:13:16 durée 00:00:03 : Google - Microsoft Internet Explorer feu. 19/01/2006 à 11:13:16 durée 00:00:03 : Google - Microsoft Internet Explorer feu. 19/01/2006 à 11:14:07 durée 00:00:03 : Locateur Windows Media Serie 9 feu. 19/01/2006 à 11:14:16 durée 00:00:03 : Locateur Windows Media Serie 9 feu. 19/01/2006 à 11:14:16 durée 00:00:03 : Locateur Windows Media Serie 9 feu. 19/01/2006 à 11:14:16 durée 00:00:00 : Nero StartSmart feu. 19/01/2006 à 11:14:16 durée 00:00:00 : Nero StartSmart feu. 19/01/2006 à 11:14:13 durée 00:00:00 : Nero StartSmart feu. 19/01/2006 à 11:14:13 durée 00:00:00 : Nero StartSmart feu. 19/01/2006 à 11:14:13 durée 00:00:00 : Nero StartSmart feu. 19/01/2006 à 11:14:13 durée 00:00:00 : Nero StartSmart feu. 19/01/2006 à 11:14:13 durée 00:00:00 : Nero StartSmart feu. 19/01/2006 à 11:14:14 durée 00:00:00 : Nero StartSmart feu. 19/01/2006 à 11:14:13 durée 00:00:00 : Nero StartSmart feu. 19/01/2006 à 11:14:13 durée 00:00:00 : Nero StartSmart feu. 19/01/2006 à 11:14:13 durée 00:00:00 : Nero StartSmart feu. 19/01/2006 à 11:14:13 durée 00:00:00 : Nero StartSmart feu. 19/01/2006 à 11:14:13 durée 00:00:00 : Nero StartSmart feu. 19/01/2006 à 11:14:13 durée 00:00:00 : Nero StartSmart feu. 19/01/2006 à 11:14:15 durée 00:00:00 : Nero StartSmart feu. 19/01/2006 à 11:14:15 durée 00:00:00 : Nero StartSmart feu. 19/01/2006 à 11:14:15 durée 00:00:00 : A props de quickTweak feu. 19/01/2006 à 11:14:15 durée 00:00:00 : A props de quickTweak feu. 19/01/2006 à 11:14:15 durée 00:00:00 : Google - Microsoft Internet Explorer feu. 19/01/2006 à 11:14:15 durée 00:00:00 : Google - Microsoft Internet Explore</pre> |                                                          |            |       |  |  |
|                                                                                                    |                                                          |            |       |  |  |
|                                                                                                    |                                                          |            |       |  |  |
|                                                                                                    |                                                          |            | ~     |  |  |
|                                                                                                    |                                                          |            | >     |  |  |
| 🏂 Observe des clients IACA - [TMF05 [192.168.1.17] tintin]                                                                                                    |                                                          |            |       |  |  |
| 🔶 Ordinater - Fenêtre Outils Commandes Aide                                                                                                    |                                                          | _ @ ×      |       |  |  |
| Til Liste des orvinateurs à observer                                                                                                    | Début                                                    | Durée 🛛 🔼  |       |  |  |
| Rechercher les ordinateurs allumés                                                                                                    | jeu. 19/01/2006 à 11:14:29                               | 00:00:05   |       |  |  |
| Evénements passés dtrl+E                                                                                                    | jeu. 19/01/2006 à 11:14:34                               | 00:00:02   |       |  |  |
| Quitter                                                                                                    | jeu. 19/01/2006 a 11:14:37<br>jeu. 19/01/2006 à 11:14:39 | 00:00:01   |       |  |  |
| Google - Microsoft Internet Explorer                                                                                                    | jeu: 19/01/2006 à 11:14:45                               | 00:00:03   |       |  |  |
| Google Recherche d'images - Microsoft Internet Explorer                                                                                                    | jeu. 19/01/2006 à 11:14:48                               | 00:00:02   |       |  |  |
| Groupes Google - Microsoft International Contractions                                                                                                    | jeu. 19/01/2006 à 11:14:50                               | 00:00:01   |       |  |  |
| Google - Microsoft Internet Exple Cliquez sur « ordinateurs » puis                                                                                                    | jeu. 19/01/2006 à 11:14:52                               | 00:00:04   |       |  |  |
| Page de démarrage                                                                                                    | jeu. 19/01/2006 à 11:14:56                               | 00:00:01   |       |  |  |
| Google - Microsoft Internet Exple Sul & LISIC UCS OI UIII accurs a                                                                                                    | jeu. 19/01/2006 à 11:14:57                               | 00:00:02   |       |  |  |
| Menu Démarter observer »                                                                                                    | jeu: 19/01/2006 à 11:14:59<br>jeu: 19/01/2006 à 11:15:15 | 00:00:00   |       |  |  |
| about:blank - Microsoft Internet                                                                                                    | jeu: 19/01/2006 à 11:15:18                               | 00:00:06   |       |  |  |
| Google - Microsoft Internet Explorer                                                                                                    | jeu. 19/01/2006 à 11:15:24                               | 00:00:05   |       |  |  |
| iaca - Recherche Google - Microsoft Internet Explorer                                                                                                    | jeu. 19/01/2006 à 11:15:30                               | 00:00:03   |       |  |  |
| Présentation IACA - Microsoft Internet Explorer                                                                                                    | jeu. 19/01/2006 à 11:15:33                               | 00:00:11   |       |  |  |
| iaca - Recherche Google - Microsoft Internet Explorer                                                                                                    | jeu. 19/01/2006 à 11:15:45                               | 00:00:05   |       |  |  |
| [Point AC@R Brange] IACA - Microsoft Internet Explorer<br>[Point AC@R Drange] - Microsoft Internet Explorer                                                                                                    | jeu. 19/01/2006 à 11:15:50                               | 00:00:07   |       |  |  |
| [Foint AC@A Orange] - Microsoft Internet Explorer<br>[Point AC@A Orange] Les rencontres de l'ABME - Microsoft Internet Explorer                                                                                                    | jeu: 19/01/2006 a 11:15:57<br>jeu: 19/01/2006 à 11:15:59 | 00:00:02   |       |  |  |
| [Point AC@R Orange] Ressources - Microsoft Internet Explorer                                                                                                    | jeu: 19/01/2006 à 11:16:03                               | 00:00:01   |       |  |  |
| [Point AC@R Orange] Logiciels - Microsoft Internet Explorer                                                                                                    | jeu. 19/01/2006 à 11:16:04                               | 00:00:01   |       |  |  |
| Menu Démarrer                                                                                                    | jeu. 19/01/2006 à 11:16:07                               | 00:00:01 📃 |       |  |  |
| Microsoft Internet Explorer                                                                                                    | jeu. 19/01/2006 à 11:16:08                               | 00:00:01   |       |  |  |
| about:blank - Microsoft Internet Explorer                                                                                                    | jeu. 19/01/2006 à 11:16:09                               | 00:00:01   |       |  |  |
| Monu Démarror                                                                                                    | iou 19/01/2006 3 11:17:14                                | 00-00-01   |       |  |  |

Ceci s'affiche à votre écran.

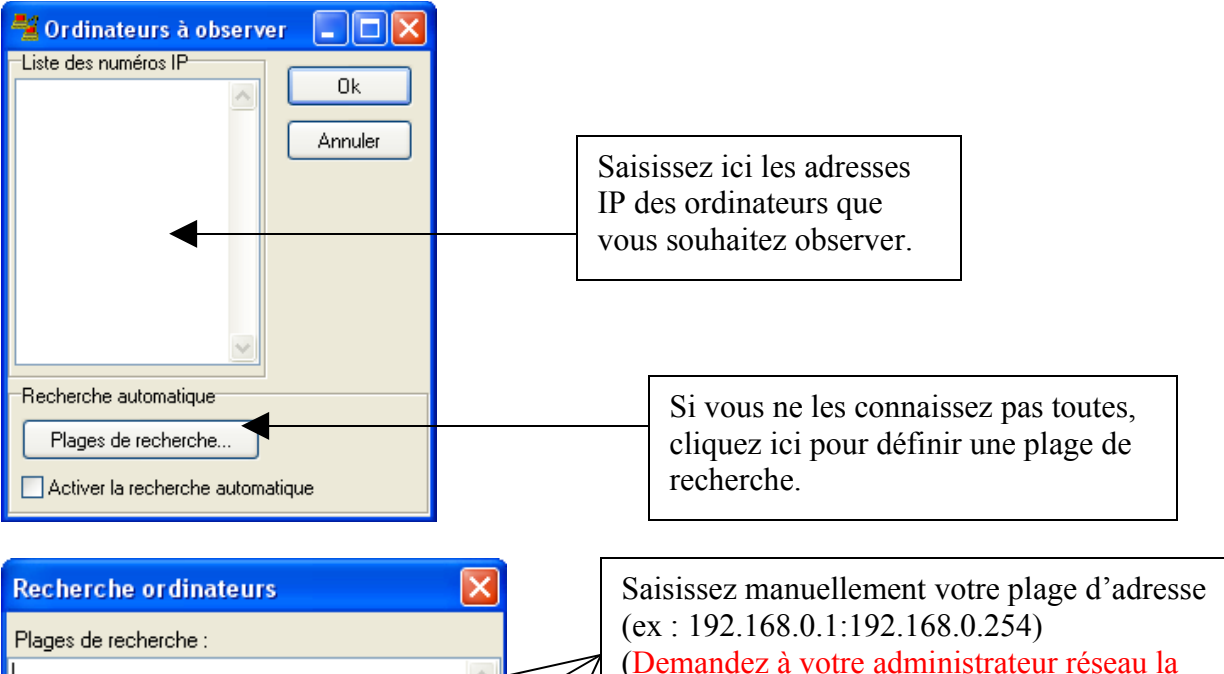

(Demandez à vo plage d'adresse Ou cliquez sur « réseau », l'ajout finir cliquez sur

(ex : 192.168.0.1:192.168.0.254) (Demandez à votre administrateur réseau la plage d'adresse ip pour votre sous parc) Ou cliquez sur « Ajoute les plages de votre réseau », l'ajout se fera automatiquement. Pour finir cliquez sur « Ok »

#### Ou,

Ok

Ajoute les plages de votre réseau

| 😤 Observe des clients IACA - [TMF05 [192.168.1.17] tintin]                 |                            |             |
|----------------------------------------------------------------------------|----------------------------|-------------|
| \varTheta Ordinateurs Fenêtre Outils Commandes Aide                        |                            | _ 8 >       |
| Til Liste des ordinateurs à observer                                       | Dába                       | المستحصيل 🖌 |
| Rechercher les ordinateurs allumés                                         |                            | 1.0.0       |
| Evénements passés                                                          | Cliquez lei pour von       | les         |
|                                                                            | ordinateurs qui sont       |             |
| Quitter                                                                    |                            |             |
| Google - Microsoft Internet Explorer                                       | allumés.                   |             |
| Google Recherche d'images - Microsoft Internet Explorer                    |                            |             |
| Groupes Google - Microsoft Internet Explorer                               |                            |             |
| Google - Microsoft Internet Explorer                                       | jeu. 19/01/2006 à 11:14:52 | 00:00:04    |
| Page de démarrage                                                          | jeu. 19/01/2006 à 11:14:56 | 00:00:01    |
| Google - Microsoft Internet Explorer                                       | jeu. 19/01/2006 à 11:14:57 | 00:00:02    |
| Préférences - Microsoft Internet Explorer                                  | jeu. 19/01/2006 à 11:14:59 | 00:00:00    |
| Menu Démarrer                                                              | jeu. 19/01/2006 à 11:15:15 | 00:00:03    |
| about:blank - Microsoft Internet Explorer                                  | jeu. 19/01/2006 à 11:15:18 | 00:00:06    |
| Google - Microsoft Internet Explorer                                       | jeu. 19/01/2006 à 11:15:24 | 00:00:05    |
| iaca - Recherche Google - Microsoft Internet Explorer                      | jeu. 19/01/2006 à 11:15:30 | 00:00:03    |
| Présentation IACA - Microsoft Internet Explorer                            | jeu. 19/01/2006 à 11:15:33 | 00:00:11    |
| iaca - Recherche Google - Microsoft Internet Explorer                      | ieu, 19/01/2006 à 11:15:45 | 00:00:05    |
| [Point AC@R Grange] IACA - Microsoft Internet Explorer                     | ieu, 19/01/2006 à 11:15:50 | 00:00:07    |
| [Point AC@R Orange] - Microsoft Internet Explorer                          | ieu. 19/01/2006 à 11:15:57 | 00:00:02    |
| [Point AC@R Orange] Les rencontres de l'ORME - Microsoft Internet Explorer | ieu. 19/01/2006 à 11:15:59 | 00:00:03    |
| [Point AC@B Orange] Ressources - Microsoft Internet Explorer               | ieu, 19/01/2006 à 11:16:03 | 00:00:01    |
| [Point AC@B Orange] Logiciels - Microsoft Internet Explorer                | ieu 19/01/2006 à 11:16:04  | 00:00:01    |
| Menu Démarrer                                                              | ieu 19/01/2006 à 11:16:07  | 00.00.01    |
| Microsoft Internet Explorer                                                | ieu 19/01/2006 à 11:16:08  | 00.00.01    |
| about blank - Microsoft Internet Evplorer                                  | ieu 19/01/2006 à 11:16:09  | 00-00-01    |
| Menu Démarrer                                                              | ieu 19/01/2006 à 11:10:05  | 00.00.01    |
| 11:19:14                                                                   | 6.9 LBH02101A 11 17 14     |             |

#### Ceci s'affiche à votre écran.

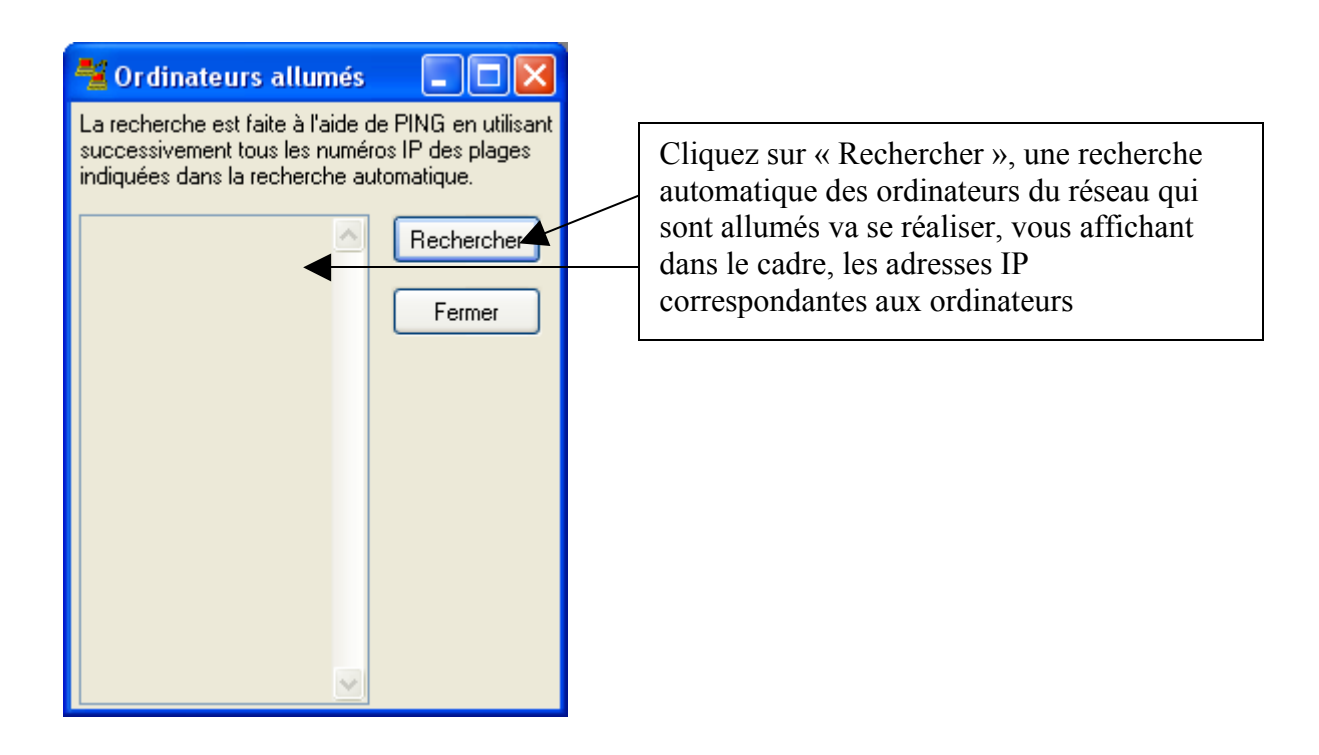

Une fois que vous avez relevé les différentes adresses suivez les étapes suivantes

| 📲 Observe des clients IACA - [TMF05 [192.168.1.17] tintin]                 |                            |            |  |  |
|----------------------------------------------------------------------------|----------------------------|------------|--|--|
| 🔶 Ordinater - Fenêtre Outils Commandes Aide                                |                            | - 8 ×      |  |  |
| Til Liste des ordinateurs à observer                                       | Début                      | Durée 🛛 🔼  |  |  |
| Rechercher les oxdinateurs allumés                                         | jeu. 19/01/2006 à 11:14:29 | 00:00:05   |  |  |
|                                                                            | jeu. 19/01/2006 à 11:14:34 | 00:00:02   |  |  |
|                                                                            | jeu. 19/01/2006 à 11:14:37 | 00:00:01   |  |  |
| Quitter                                                                    | jeu. 19/01/2006 à 11:14:39 | 00:00:06   |  |  |
| Google - Microsoft Internet Explorer                                       | jeu. 19/01/2006 à 11:14:45 | 00:00:03   |  |  |
| Google Recherche d'images - Microsoft Internet Explorer                    | jeu. 19/01/2006 à 11:14:48 | 00:00:02   |  |  |
| Groupes Google - Microsoft Inter                                           | jeu. 19/01/2006 à 11:14:50 | 00:00:01   |  |  |
| Google - Microsoft Internet Explo                                          | jeu. 19/01/2006 à 11:14:52 | 00:00:04   |  |  |
| Page de démarrage                                                          | jeu. 19/01/2006 à 11:14:56 | 00:00:01   |  |  |
| Google - Microsoft Internet Exple SUR & L1Ste des Ordinateurs à            | jeu. 19/01/2006 à 11:14:57 | 00:00:02   |  |  |
| Préférences - Microsoft Internet                                           | jeu. 19/01/2006 à 11:14:59 | 00:00:00   |  |  |
| Menu Démarrer                                                              | jeu. 19/01/2006 à 11:15:15 | 00:00:03   |  |  |
| about:blank - Microsoft Internet                                           | jeu. 19/01/2006 à 11:15:18 | 00:00:06   |  |  |
| Google - Microsoft Internet Explorer                                       | jeu. 19/01/2006 à 11:15:24 | 00:00:05   |  |  |
| iaca - Recherche Google - Microsoft Internet Explorer                      | jeu. 19/01/2006 à 11:15:30 | 00:00:03   |  |  |
| Présentation IACA - Microsoft Internet Explorer                            | jeu. 19/01/2006 à 11:15:33 | 00:00:11   |  |  |
| iaca - Recherche Google - Microsoft Internet Explorer                      | jeu. 19/01/2006 à 11:15:45 | 00:00:05   |  |  |
| [Point AC@R Drange] IACA - Microsoft Internet Explorer                     | jeu. 19/01/2006 à 11:15:50 | 00:00:07   |  |  |
| [Point AC@R Drange] - Microsoft Internet Explorer                          | jeu. 19/01/2006 à 11:15:57 | 00:00:02   |  |  |
| [Point AC@R Drange] Les rencontres de l'ORME - Microsoft Internet Explorer | jeu. 19/01/2006 à 11:15:59 | 00:00:03   |  |  |
| [Point AC@R Drange] Ressources - Microsoft Internet Explorer               | jeu. 19/01/2006 à 11:16:03 | 00:00:01   |  |  |
| [Point AC@R Drange] Logiciels - Microsoft Internet Explorer                | jeu. 19/01/2006 à 11:16:04 | 00:00:01   |  |  |
| Menu Démarrer                                                              | jeu. 19/01/2006 à 11:16:07 | 00:00:01 📃 |  |  |
| Microsoft Internet Explorer                                                | jeu. 19/01/2006 à 11:16:08 | 00:00:01   |  |  |
| about:blank - Microsoft Internet Explorer                                  | jeu. 19/01/2006 à 11:16:09 | 00:00:01   |  |  |
| Menu Démarrer                                                              | ieu: 19/01/2006 à 11:17:14 |            |  |  |
| 11:19:14                                                                   |                            |            |  |  |

### Ceci s'affiche à votre écran.

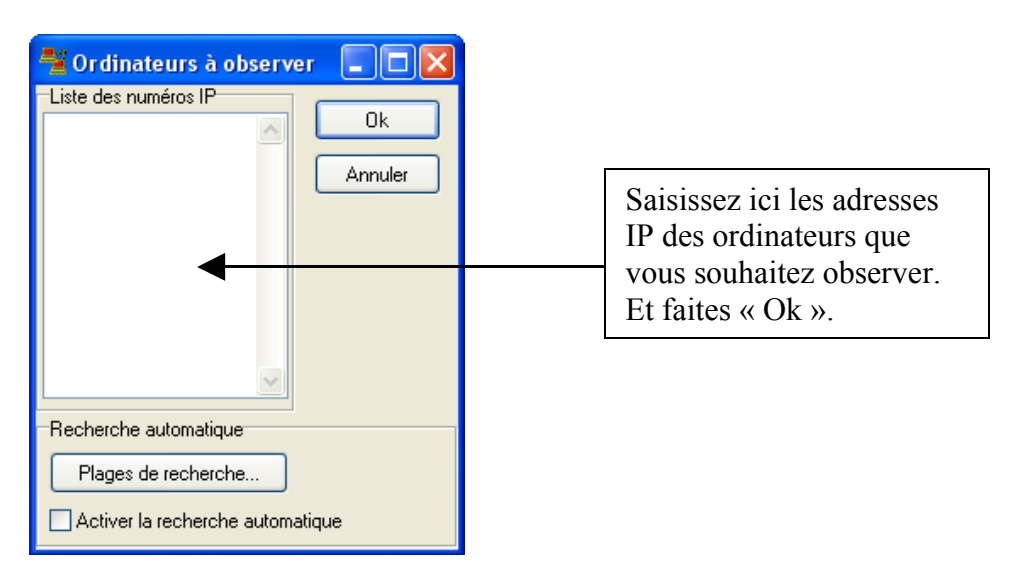

Ainsi vous pouvez observer toutes les manipulations qui sont effectuées sur chaque ordinateur en temps réel. (Voir exemple: pages suivantes)

| Orderature Ferêtre Outle Commandes Ade       Debut       Debut <th>😤 Observe des clients IACA - [TMF05 [ ] tintin]</th> <th></th> <th>_ 7 🗙</th>                                                                                                    | 😤 Observe des clients IACA - [TMF05 [ ] tintin]                            |                            | _ 7 🗙      |
|----------------------------------------------------------------------------------------------------|----------------------------------------------------------------------------|----------------------------|------------|
| The application solve         Debut         Due           Godge - Microsoft Internet Explorer         i=k1 \$901/2006 k111355         00003           Manaziaje         i=k1 \$901/2006 k111354         00003           Echantiliss of mutipat         i=k1 \$901/2006 k111354         00003           Lotion Michal Solvia         i=k1 \$901/2006 k111354         00003           Sodge - Microsoft Internet Explorer         i=k1 \$901/2006 k111404         00003           Nero Statismat         i=k1 \$901/2006 k1114140         00003           Nero Statismat         i=k1 \$901/2006 k1114140         00003           Nero Statismat         i=k1 \$901/2006 k1114140         00003           Nero Statismat         i=k1 \$901/2006 k1114140         00003           Marco Statismat         i=k1 \$901/2006 k1114140         00003           Marco Statismat         i=k1 \$901/2006 k1114140         00005           Marco Statismat         i=k1 \$901/2006 k111443         000005           Marco Statismat         i=k1 \$901/2006 k111443         000005           Statismat         i=k1 \$901/2006 k111443         000005           Godge - Microsoft Internet Explorer         i=k1 \$901/2006 k111445         000001           Godge - Microsoft Internet Explorer         i=k1 \$901/2006 k1114450         000005                                                                                                    | 🐡 Ordinateurs Fenêtre Outils Commandes Aide                                |                            | _ 8 ×      |
| Goode - Microsoft Internet Explorer       pi: 19/17/2006 à111351       0.00.03         Scode - Flocknoch d'mages - Microsoft Internet Explorer       pi: 19/17/2006 à111354       0.00.03         Chardhon de muisqie       pi: 19/17/2006 à111461       0.00.03         Excharlion de muisqie       pi: 19/17/2006 à111461       0.00.03         Scharlion de muisqie       pi: 19/17/2006 à111461       0.00.03         Lecteur Vindows Media Série 9       pi: 19/17/2006 à111461       0.00.03         Nero Statistimet       pi: 19/17/2006 à111461       0.00.03         Nero Statistimet       pi: 19/17/2006 à111461       0.00.03         Nero Statistimet       pi: 19/17/2006 à111461       0.00.03         Nero Statistimet       pi: 19/17/2006 à111461       0.00.03         Nero Statistimet       pi: 19/17/2006 à111461       0.00.03         Nero Statistimet       pi: 19/17/2006 à111463       0.00.03         Nero Statistimet Explorer       pi: 19/17/2006 à111463       0.00.03         Googe - Microsoft Internet Explorer       pi: 19/17/2006 à111463       0.00.03         Googe - Microsoft Internet Explorer       pi: 19/17/2006 à111457       0.00.03         Googe - Microsoft Internet Explorer       pi: 19/17/2006 à111457       0.00.01         Googe - Microsoft Internet Explorer       pi: 19/17/2006 à111457                                                                                                    | Titre application active                                                   | Début                      | Durée 🛛 🔼  |
| Googe - Rechecke dinages - Microsoft Internet Explorer       ip: 19/07/2006 à 111:359       00:0003         Exchant/Window Heda Série 9       ip: 19/07/2006 à 111:420       00:0003         Exchant/Window Heda Série 9       ip: 19/07/2006 à 111:420       00:0003         Boogle - Rechecke dinages - Microsoft Internet Explorer       ip: 19/07/2006 à 111:421       00:0003         Nero StatSmaft       ip: 19/07/2006 à 111:421       00:0003         Nero StatSmaft       ip: 19/07/2006 à 111:421       00:0003         Nero StatSmaft       ip: 19/07/2006 à 111:421       00:0003         Nero StatSmaft       ip: 19/07/2006 à 111:421       00:0001         Mero StatSmaft       ip: 19/07/2006 à 111:423       00:0001         Mero StatSmaft       ip: 19/07/2006 à 111:423       00:0002         Macouri marquant       ip: 19/07/2006 à 111:423       00:0002         Mero Demare       ip: 19/07/2006 à 111:424       00:0002         Scogle - Rechecke dinages - Microsoft Internet Explorer       ip: 19/07/2006 à 111:425       00:0002         Google - Rechecke dinages - Microsoft Internet Explorer       ip: 19/07/2006 à 111:426       00:0002         Google - Rechecke dinages - Microsoft Internet Explorer       ip: 19/07/2006 à 111:426       00:001         Google - Rechecke dinages - Microsoft Internet Explorer       ip: 19/07/2006 à 111:426                                                                                                    | Google - Microsoft Internet Explorer                                       | jeu. 19/01/2006 à 11:13:51 | 00:00:03   |
| Markaipe       jei 1907/2006 à 111:425       00:00:00         Echnellion e musice       jei 1907/2006 à 111:407       00:00:00         Bodge - Recheche d'mages - Microsoft Internet Explorer       jei 1907/2006 à 111:410       00:00:00         Nono StatSmart       jei 1907/2006 à 111:410       00:00:00         Neno StatSmart       jei 1907/2006 à 111:410       00:00:00         Neno StatSmart       jei 1907/2006 à 111:410       00:00:00         Neno StatSmart       jei 1907/2006 à 111:410       00:00:00         Neno StatSmart       jei 1907/2006 à 111:410       00:00:00         Recoucie marquent       jei 1907/2006 à 111:423       00:00:00         Recoucie marquent       jei 1907/2006 à 111:423       00:00:00         Apropora de Quick Tweak.       jei 1907/2006 à 111:423       00:00:01         aboutbank - Microsoft Internet Explorer       jei 1907/2006 à 111:425       00:00:01         Google - Microsoft Internet Explorer       jei 1907/2006 à 111:425       00:00:01         Google - Microsoft Internet Explorer       jei 1907/2006 à 111:455       00:00:01         Google - Microsoft Internet Explorer       jei 1907/2006 à 111:455       00:00:01         Google - Microsoft Internet Explorer       jei 1907/2006 à 111:455       00:00:01         Google - Microsoft Internet Explorer       jei                                                                                                    | Google Recherche d'images - Microsoft Internet Explorer                    | jeu. 19/01/2006 à 11:13:54 | 00:00:05   |
| Echensition de musique       pui 1907/2006 à 1114.02       0.000.02         Lectus Windows Meda Seife 9       pui 1907/2006 à 1114.04       0.000.03         Mano StarSmatt       pui 1907/2006 à 1114.04       0.000.03         Nero StarSmatt       pui 1907/2006 à 1114.04       0.000.03         Nero StarSmatt       pui 1907/2006 à 1114.14       0.000.03         Mero StarSmatt       pui 1907/2006 à 1114.14       0.000.01         Mero StarSmatt       pui 1907/2006 à 1114.14       0.000.01         Mero StarSmatt       pui 1907/2006 à 1114.24       0.000.01         Mero StarSmatt       pui 1907/2006 à 1114.24       0.00.01         Mero StarSmatt       pui 1907/2006 à 1114.24       0.00.02         Mero StarSmatt       pui 1907/2006 à 1114.24       0.00.02         StarSmatt       pui 1907/2006 à 1114.24       0.00.02         StarSmatt       pui 1907/2006 à 1114.24       0.00.02         StarSmatt       pui 1907/2006 à 1114.24       0.00.02         StarSmatt       pui 1907/2006 à 1114.24       0.00.02         StarSmatt       pui 1907/2006 à 1114.24       0.00.02         StarSmatt       pui 1907/2006 à 1114.24       0.00.02         StarSmatt       pui 1907/2006 à 1114.25       0.00.02         StarSmatt       <                                                                                                    | Mamusique                                                                  | jeu. 19/01/2006 à 11:13:59 | 00:00:03   |
| Lectav Windows Meds Seire 9         jeu 1901/2006 à 111.407         0.0003           Google - Flectorch dimage: - Microsoft Internet Explorer         jeu 1901/2006 à 111.411         0.0003           Nero StarSmart         jeu 1901/2006 à 111.415         0.0003           Nero StarSmart         jeu 1901/2006 à 111.415         0.0003           Nero Demarts         jeu 1901/2006 à 111.415         0.0003           Recourcin maquant         jeu 1901/2006 à 111.423         0.0005           MedsCenter         jeu 1901/2006 à 111.434         0.0003           Apropos de Quick Tweak         jeu 1901/2006 à 111.434         0.0003           Google - Microsoft Internet Explorer         jeu 1901/2006 à 111.434         0.0003           Google - Microsoft Internet Explorer         jeu 1901/2006 à 11.1443         0.0003           Google - Microsoft Internet Explorer         jeu 1901/2006 à 11.1443         0.0002           Google - Microsoft Internet Explorer         jeu 1901/2006 à 11.1450         0.0003           Google - Microsoft Internet Explorer         jeu 1901/2006 à 11.1450         0.0002           Google - Microsoft Internet Explorer         jeu 1901/2006 à 11.1450         0.0002           Google - Microsoft Internet Explorer         jeu 1901/2006 à 11.1450         0.0002           Google - Microsoft Internet Explorer         jeu 1901/2006                                                                                                    | Échantillons de musique                                                    | jeu. 19/01/2006 à 11:14:02 | 00:00:02   |
| Google - Recheche dimages - Microsoft Internet Explorer       i= 1.907/2006 311:14.07       00.00.03         Nero StartSmart       i= 1.907/2006 311:14.15       00.00.05         Mero Dimarter       i= 1.907/2006 311:14.15       00.00.05         Raccourci mengrant       i= 1.907/2006 311:14.25       00.00.05         Mero Demarter       i= 1.907/2006 311:14.25       00.00.05         Aptopos de Quick Tweak       i= 1.907/2006 311:14.27       00.00.05         Social Schwarter       i= 1.907/2006 311:14.27       00.00.05         about Demarter       i= 1.907/2006 311:14.37       00.00.05         about Demarter       i= 1.907/2006 311:14.47       00.00.05         about Demarter       i= 1.907/2006 311:14.45       00.00.05         Google - Microsoft Internet Explorer       i= 1.907/2006 311:14.45       00.00.02         Groupes Google - Microsoft Internet Explorer       i= 1.907/2006 311:14.45       00.00.02         Groupes Google - Microsoft Internet Explorer       i= 1.907/2006 311:14.45       00.00.02         Groupes Google - Microsoft Internet Explorer       i= 1.907/2006 311:14.25       00.00.01         Google - Microsoft Internet Explorer       i= 1.907/2006 311:14.25       00.00.01         Google - Microsoft Internet Explorer       i= 1.907/2006 311:14.25       00.00.01         Google - Mic                                                                                                    | Lecteur Windows Media Série 9                                              | jeu. 19/01/2006 à 11:14:04 | 00:00:03   |
| Neto StartSmart         i= 19/07/2006 3111410         00.003           Neto StartSmart         i= 19/07/2006 3111413         00.003           Meru Démarter         i= 19/07/2006 3111413         00.001           Raccoucti manquart         i= 19/07/2006 3111413         00.002           Apropor de QuickTreak         i= 19/07/2006 311143         00.002           Apropor de QuickTreak         i= 19/07/2006 311143         00.002           Google - Microsoft Internet Explorer         i= 19/07/2006 311143         00.002           Google - Microsoft Internet Explorer         i= 19/07/2006 311143         00.001           Google - Microsoft Internet Explorer         i= 19/07/2006 3111448         00.002           Google - Microsoft Internet Explorer         i= 19/07/2006 3111448         00.001           Google - Microsoft Internet Explorer         i= 19/07/2006 3111445         00.001           Google - Microsoft Internet Explorer         i= 19/07/2006 3111452         00.001           Google - Microsoft Internet Explorer         i= 19/07/2006 3111452         00.001           Google - Microsoft Internet Explorer         i= 19/07/2006 3111452         00.001           Google - Microsoft Internet Explorer         i= 19/07/2006 3111452         00.001           Google - Microsoft Internet Explorer         i= 19/07/2006 31115153         00.00                                                                                                    | Google Recherche d'images - Microsoft Internet Explorer                    | jeu. 19/01/2006 à 11:14:07 | 00:00:03   |
| Nerro StartSmart       jeu. 1907/2006 à 11:14:15       000000         Merru Démarer       jeu. 1907/2006 à 11:14:23       000001         A props de Duck I weak       jeu. 1907/2006 à 11:14:23       000001         Meru Démarer       jeu. 1907/2006 à 11:14:23       000001         Aprops de Duck I weak       jeu. 1907/2006 à 11:14:23       000001         Meru Démarer       jeu. 1907/2006 à 11:14:34       000002         Jooge - Microsoft Internet Explorer       jeu. 1907/2006 à 11:14:35       000001         Google - Microsoft Internet Explorer       jeu. 1907/2006 à 11:14:36       00002         Google - Microsoft Internet Explorer       jeu. 1907/2006 à 11:14:55       000001         Google - Microsoft Internet Explorer       jeu. 1907/2006 à 11:14:55       000001         Google - Microsoft Internet Explorer       jeu. 1907/2006 à 11:14:55       000001         Google - Microsoft Internet Explorer       jeu. 1907/2006 à 11:14:55       000001         Google - Microsoft Internet Explorer       jeu. 1907/2006 à 11:14:55       000001         Google - Microsoft Internet Explorer       jeu. 1907/2006 à 11:14:55       000001         Google - Microsoft Internet Explorer       jeu. 1907/2006 à 11:14:55       000002         Google - Microsoft Internet Explorer       jeu. 1907/2006 à 11:15:05       000003                                                                                                    | Nero StartSmart                                                            | jeu. 19/01/2006 à 11:14:10 | 00:00:03   |
| Mera Demaner         jpu. 1907/2006 à 11:14:18         000005           Raccourci manguaht         jpu. 1907/2006 à 11:14:23         000005           MedaCarrier         jpu. 1907/2006 à 11:14:23         000005           A propor de Duick I weak.         jpu. 1907/2006 à 11:14:23         000005           Meru Démaner         jpu. 1907/2006 à 11:14:34         000002           about blank - Microsoft Internet Explorer         jpu. 1907/2006 à 11:14:45         000002           Google - Microsoft Internet Explorer         jpu. 1907/2006 à 11:14:45         000002           Google - Microsoft Internet Explorer         jpu. 1907/2006 à 11:14:45         000002           Google - Microsoft Internet Explorer         jpu. 1907/2006 à 11:14:50         000001           Google - Microsoft Internet Explorer         jpu. 1907/2006 à 11:14:50         000001           Google - Microsoft Internet Explorer         jpu. 1907/2006 à 11:14:50         000001           Google - Microsoft Internet Explorer         jpu. 1907/2006 à 11:14:50         000001           Google - Microsoft Internet Explorer         jpu. 1907/2006 à 11:14:50         000001           Google - Microsoft Internet Explorer         jpu. 1907/2006 à 11:14:50         000001           Joud Jank - Microsoft Internet Explorer         jpu. 1907/2006 à 11:15:10         0000001           Joud Jank - Mic                                                                                                    | Nero StartSmart                                                            | jeu. 19/01/2006 à 11:14:15 | 00:00:00   |
| Recourci manquant       ieu. 1901/2006 à 11:14:23       000.001         MediaCarter       ieu. 1901/2006 à 11:14:34       000.002         À propos de Quick Tweak.       ieu. 1901/2006 à 11:14:34       000.002         Menu Démarer       ieu. 1901/2006 à 11:14:34       000.001         Google - Microsoft Internet Explorer       ieu. 1901/2006 à 11:14:34       000.002         Google - Microsoft Internet Explorer       ieu. 1901/2006 à 11:14:34       000.002         Groupes Google - Microsoft Internet Explorer       ieu. 1901/2006 à 11:14:35       000.001         Groupe - Microsoft Internet Explorer       ieu. 1901/2006 à 11:14:52       000.001         Google - Microsoft Internet Explorer       ieu. 1901/2006 à 11:14:52       000.001         Google - Microsoft Internet Explorer       ieu. 1901/2006 à 11:14:52       000.001         Google - Microsoft Internet Explorer       ieu. 1901/2006 à 11:14:51       000.001         Google - Microsoft Internet Explorer       ieu. 1901/2006 à 11:15:15       000.002         Meru Démarer       ieu. 1901/2006 à 11:15:16       000.002         abuct Lank - Microsoft Internet Explorer       ieu. 1901/2006 à 11:15:15       000.002         Google - Microsoft Internet Explorer       ieu. 1901/2006 à 11:15:15       000.002         Google - Microsoft Internet Explorer       ieu. 1901/2006 à 11:15:15 <td>Menu Démarrer</td> <td>jeu. 19/01/2006 à 11:14:18</td> <td>00:00:05</td>                                                                                                    | Menu Démarrer                                                              | jeu. 19/01/2006 à 11:14:18 | 00:00:05   |
| MedaGenter       jeu 1901/2006 à 11:14:23       000005         À propor de QuickTweak:       jeu 1901/2006 à 11:14:37       000001         aboutblank:       Meru Démarer       jeu 1901/2006 à 11:14:37       000001         aboutblank:       Microsoft Internet Explorer       jeu 1901/2006 à 11:14:37       000001         Google - Microsoft Internet Explorer       jeu 1901/2006 à 11:14:45       000001         Google - Microsoft Internet Explorer       jeu 1901/2006 à 11:14:50       000001         Google - Microsoft Internet Explorer       jeu 1901/2006 à 11:14:50       000001         Google - Microsoft Internet Explorer       jeu 1901/2006 à 11:14:50       000001         Google - Microsoft Internet Explorer       jeu 1901/2006 à 11:14:50       000001         Google - Microsoft Internet Explorer       jeu 1901/2006 à 11:14:50       000001         Google - Microsoft Internet Explorer       jeu 1901/2006 à 11:14:50       000003         Merau Démarer       jeu 1901/2006 à 11:14:51       000003         Google - Microsoft Internet Explorer       jeu 1901/2006 à 11:15:10       000003         Google - Microsoft Internet Explorer       jeu 1901/2006 à 11:15:10       000003         Google - Microsoft Internet Explorer       jeu 1901/2006 à 11:15:10       000003         Jord A Démarer       jeu 1901/2006 à 11:15:10                                                                                                    | Raccourci manquant                                                         | jeu. 19/01/2006 à 11:14:23 | 00:00:01   |
| À propos de QuickTweak       jeu 19/01/2006 à 11:14:34       000.002         Meru Démarer       jeu 19/01/2006 à 11:14:37       000.003         Google - Microsoft Internet Explorer       jeu 19/01/2006 à 11:14:47       000.003         Google - Microsoft Internet Explorer       jeu 19/01/2006 à 11:14:47       000.003         Google - Microsoft Internet Explorer       jeu 19/01/2006 à 11:14:40       000.001         Google - Microsoft Internet Explorer       jeu 19/01/2006 à 11:14:50       000.001         Google - Microsoft Internet Explorer       jeu 19/01/2006 à 11:14:50       000.001         Google - Microsoft Internet Explorer       jeu 19/01/2006 à 11:14:50       000.001         Google - Microsoft Internet Explorer       jeu 19/01/2006 à 11:14:57       000.002         Boogle - Microsoft Internet Explorer       jeu 19/01/2006 à 11:14:57       000.002         Boogle - Microsoft Internet Explorer       jeu 19/01/2006 à 11:15:15       000.003         Boogle - Microsoft Internet Explorer       jeu 19/01/2006 à 11:15:15       000.003         Boogle - Microsoft Internet Explorer       jeu 19/01/2006 à 11:15:15       000.003         Boogle - Microsoft Internet Explorer       jeu 19/01/2006 à 11:15:15       000.003         Boogle - Microsoft Internet Explorer       jeu 19/01/2006 à 11:15:15       000.003         Joord A CeR Orange JACA - M                                                                                                    | MediaCenter                                                                | jeu. 19/01/2006 à 11:14:29 | 00:00:05   |
| Meru Démarer       jeu 19/01/2006 à 11:14:37       00:00:01         aboutblank - Microsoft Internet Explorer       jeu 19/01/2006 à 11:14:37       00:00:01         Google - Microsoft Internet Explorer       jeu 19/01/2006 à 11:14:48       00:00:02         Google - Microsoft Internet Explorer       jeu 19/01/2006 à 11:14:48       00:00:02         Google - Microsoft Internet Explorer       jeu 19/01/2006 à 11:14:50       00:00:01         Google - Microsoft Internet Explorer       jeu 19/01/2006 à 11:14:50       00:00:01         Google - Microsoft Internet Explorer       jeu 19/01/2006 à 11:14:50       00:00:01         Google - Microsoft Internet Explorer       jeu 19/01/2006 à 11:14:57       00:00:02         Préférences - Microsoft Internet Explorer       jeu 19/01/2006 à 11:14:57       00:00:02         Meru Démarer       jeu 19/01/2006 à 11:15:15       00:00:02         aboutblank - Microsoft Internet Explorer       jeu 19/01/2006 à 11:15:15       00:00:02         Google - Microsoft Internet Explorer       jeu 19/01/2006 à 11:15:15       00:00:02         Boogle - Microsoft Internet Explorer       jeu 19/01/2006 à 11:15:15       00:00:02         Boogle - Microsoft Internet Explorer       jeu 19/01/2006 à 11:15:15       00:00:02         Boogle - Microsoft Internet Explorer       jeu 19/01/2006 à 11:15:15       00:00:02         Incrosoft                                                                                                    | À propos de QuickTweak                                                     | jeu. 19/01/2006 à 11:14:34 | 00:00:02   |
| aboxtbank Microsoft Internet Explorer       jeu. 19/01/2006 à 11:14:39       00.00.06         Google - Microsoft Internet Explorer       jeu. 19/01/2006 à 11:14:48       00.00.01         Google - Microsoft Internet Explorer       jeu. 19/01/2006 à 11:14:50       00.00.01         Google - Microsoft Internet Explorer       jeu. 19/01/2006 à 11:14:50       00.00.01         Google - Microsoft Internet Explorer       jeu. 19/01/2006 à 11:14:50       00.00.01         Google - Microsoft Internet Explorer       jeu. 19/01/2006 à 11:14:50       00.00.01         Google - Microsoft Internet Explorer       jeu. 19/01/2006 à 11:14:50       00.00.01         Google - Microsoft Internet Explorer       jeu. 19/01/2006 à 11:14:50       00.00.01         Google - Microsoft Internet Explorer       jeu. 19/01/2006 à 11:15:15       00.00.03         aboxtbank Microsoft Internet Explorer       jeu. 19/01/2006 à 11:15:15       00.00.05         iaca - Recherche Google - Microsoft Internet Explorer       jeu. 19/01/2006 à 11:15:30       00.00.01         iaca - Recherche Google - Microsoft Internet Explorer       jeu. 19/01/2006 à 11:15:50       00.00.01         iaca - Recherche Google - Microsoft Internet Explorer       jeu. 19/01/2006 à 11:15:50       00.00.02         iaca - Recherche Google - Microsoft Internet Explorer       jeu. 19/01/2006 à 11:15:50       00.00.02          Point AC@R Drange]                                                                                                    | Menu Démarrer                                                              | jeu. 19/01/2006 à 11:14:37 | 00:00:01   |
| Google - Microsoft Internet Explorer       jeu. 19/01/2006 à 111:44.6       00:00.00         Google - Microsoft Internet Explorer       jeu. 19/01/2006 à 111:45.0       00:00.01         Google - Microsoft Internet Explorer       jeu. 19/01/2006 à 111:45.0       00:00.01         Google - Microsoft Internet Explorer       jeu. 19/01/2006 à 11:145.0       00:00.01         Google - Microsoft Internet Explorer       jeu. 19/01/2006 à 11:145.0       00:00.01         Google - Microsoft Internet Explorer       jeu. 19/01/2006 à 11:145.0       00:00.01         Google - Microsoft Internet Explorer       jeu. 19/01/2006 à 11:145.0       00:00.02         Préférences - Microsoft Internet Explorer       jeu. 19/01/2006 à 11:15.1       00:00.03         Meru Démarer       jeu. 19/01/2006 à 11:15.1       00:00.03         about Bahr, Microsoft Internet Explorer       jeu. 19/01/2006 à 11:15.3       00:00.03         Google - Microsoft Internet Explorer       jeu. 19/01/2006 à 11:15.3       00:00.03         jeu - Sport - Microsoft Internet Explorer       jeu. 19/01/2006 à 11:15.3       00:00.07         Google - Microsoft Internet Explorer       jeu. 19/01/2006 à 11:15.3       00:00.07         Jeries - Recherche Google - Microsoft Internet Explorer       jeu. 19/01/2006 à 11:15.3       00:00.07         Jeries - Recherche Google - Microsoft Internet Explorer       jeu. 19/01/2006 à 11:15.                                                                                                    | about:blank - Microsoft Internet Explorer                                  | jeu. 19/01/2006 à 11:14:39 | 00:00:06   |
| Google - Recherche d'inages : Microsoft Internet Explorer       jeu. 19/01/2006 à 111:452       00:00.02         Groupes Google - Microsoft Internet Explorer       jeu. 19/01/2006 à 111:452       00:00.01         Google - Microsoft Internet Explorer       jeu. 19/01/2006 à 11:1452       00:00.02         Préférences Microsoft Internet Explorer       jeu. 19/01/2006 à 11:1452       00:00.01         Google - Microsoft Internet Explorer       jeu. 19/01/2006 à 11:1453       00:00.02         Meru Démarer       jeu. 19/01/2006 à 11:15:15       00:00.01         aboutblank - Microsoft Internet Explorer       jeu. 19/01/2006 à 11:15:15       00:00.02         Google - Microsoft Internet Explorer       jeu. 19/01/2006 à 11:15:15       00:00.02         aboutblank - Microsoft Internet Explorer       jeu. 19/01/2006 à 11:15:30       00:00.01         iaca - Recherche Google - Microsoft Internet Explorer       jeu. 19/01/2006 à 11:15:30       00:00.01         riaca - Recherche Google - Microsoft Internet Explorer       jeu. 19/01/2006 à 11:15:30       00:00.07         Point AC@R Orangel Les records Internet Explorer       jeu. 19/01/2006 à 11:15:57       00:00.02         Point AC@R Orangel Les records Internet Explorer       jeu. 19/01/2006 à 11:15:57       00:00.02         Point AC@R Orangel Les records Internet Explorer       jeu. 19/01/2006 à 11:15:57       00:00:01         Point AC@R Ora                                                                                                    | Google - Microsoft Internet Explorer                                       | jeu. 19/01/2006 à 11:14:45 | 00:00:03   |
| Groupes Google - Microsoft Internet Explorer<br>Google - Microsoft Internet Explorer<br>Page de demarage<br>ieu 13/01/2006 à 111.14:50<br>0000.01<br>Google - Microsoft Internet Explorer<br>ieu 13/01/2006 à 111.14:50<br>0000.01<br>Google - Microsoft Internet Explorer<br>ieu 13/01/2006 à 11.14:51<br>0000.00<br>Préférences - Microsoft Internet Explorer<br>ieu 13/01/2006 à 11.15:10<br>0000.00<br>about blank - Microsoft Internet Explorer<br>ieu 13/01/2006 à 11.15:10<br>0000.00<br>Boogle - Microsoft Internet Explorer<br>ieu 13/01/2006 à 11.15:10<br>0000.00<br>Boogle - Microsoft Internet Explorer<br>ieu 13/01/2006 à 11.15:10<br>0000.00<br>Présentation IACA - Microsoft Internet Explorer<br>ieu 13/01/2006 à 11.15:10<br>0000.00<br>Présentation IACA - Microsoft Internet Explorer<br>ieu 13/01/2006 à 11.15:10<br>0000.00<br>Présentation IACA - Microsoft Internet Explorer<br>ieu 13/01/2006 à 11.15:10<br>0000.00<br>Présentation IACA - Microsoft Internet Explorer<br>ieu 13/01/2006 à 11.15:10<br>0000.00<br>Présentation IACA - Microsoft Internet Explorer<br>ieu 13/01/2006 à 11.15:50<br>0000.00<br>Proint AC@R Orange I_A Microsoft Internet Explorer<br>ieu 13/01/2006 à 11.15:50<br>0000.00<br>Proint AC@R Orange I_A Microsoft Internet Explorer<br>ieu 13/01/2006 à 11.15:50<br>0000.00<br>Proint AC@R Orange I_A Microsoft Internet Explorer<br>ieu 13/01/2006 à 11.15:50<br>0000.00<br>Proint AC@R Orange I_A Microsoft Internet Explorer<br>ieu 13/01/2006 à 11.15:50<br>0000.00<br>Proint AC@R Orange I_A Microsoft Internet Explorer<br>ieu 13/01/2006 à 11.15:50<br>0000.00<br>Proint AC@R Orange I_A Microsoft Internet Explorer<br>ieu 13/01/2006 à 11.15:60<br>0000.00<br>Menu Demarer<br>ieu 13/01/2006 à 11.15:60<br>0000.00<br>Menu Demarer<br>ieu 13/01/2006 à 11.15:70<br>0000.00<br>Menu Demarer<br>ieu 13/01/2006 à 11.15:70<br>0000.00<br>Menu Demarer<br>ieu 13/01/2006 à 11.15:70<br>0000.00<br>Menu Demarer<br>ieu 13/01/2006 à 11.15:70<br>0000.00<br>Menu Demarer<br>ieu 13/01/2006 à 11.15:70<br>0000.00<br>Menu Demarer<br>ieu 13/01/2006 à 11.15:70<br>0000.00<br>Menu Demarer<br>ieu 13/01/2006 à 11.15:70<br>0000.00<br>Menu Demarer<br>ieu 13/01/2006 à 11.15:70<br>0000.00<br>Menu Demarer<br>ieu 13/01/2006 à 11.15:70<br>0000.00 | Google Recherche d'images - Microsoft Internet Explorer                    | jeu. 19/01/2006 à 11:14:48 | 00:00:02   |
| Google - Microsoft Internet Explorer       jeu. 19/01/2006 à 11:14:52       00:00:01         Page de démarage       jeu. 19/01/2006 à 11:14:55       00:00:01         Google - Microsoft Internet Explorer       jeu. 19/01/2006 à 11:14:59       00:00:01         Prétérences - Microsoft Internet Explorer       jeu. 19/01/2006 à 11:15:15       00:00:01         Menu Démarer       jeu. 19/01/2006 à 11:15:15       00:00:06         aboutblank - Microsoft Internet Explorer       jeu. 19/01/2006 à 11:15:24       00:00:06         rices - Recherche Google - Microsoft Internet Explorer       jeu. 19/01/2006 à 11:15:24       00:00:01         rices - Recherche Google - Microsoft Internet Explorer       jeu. 19/01/2006 à 11:15:30       00:00:01         rices - Recherche Google - Microsoft Internet Explorer       jeu. 19/01/2006 à 11:15:30       00:00:01         rices - Recherche Google - Microsoft Internet Explorer       jeu. 19/01/2006 à 11:15:30       00:00:07         rices - Recherche Google - Microsoft Internet Explorer       jeu. 19/01/2006 à 11:15:50       00:00:07         Point AC@R Drangel Les recontres de l'ORME - Microsoft Internet Explorer       jeu. 19/01/2006 à 11:15:50       00:00:01         Point AC@R Drangel Les recontres de l'ORME - Microsoft Internet Explorer       jeu. 19/01/2006 à 11:15:60       00:00:01         Point AC@R Drangel Les recontres de l'ORME - Microsoft Internet Explorer       jeu. 19/01/2006 à                                                                                                    | Groupes Google - Microsoft Internet Explorer                               | jeu. 19/01/2006 à 11:14:50 | 00:00:01   |
| Page de démarrage       jeu. 19/01/2006 à 11:14:56       00:00:01         Google - Microsoft Internet Explorer       jeu. 19/01/2006 à 11:14:57       00:00:02         Préférences - Microsoft Internet Explorer       jeu. 19/01/2006 à 11:14:58       00:00:00         Menu Démarer       jeu. 19/01/2006 à 11:15:15       00:00:00         aboutblank - Microsoft Internet Explorer       jeu. 19/01/2006 à 11:15:15       00:00:00         iaca - Recherche Google - Microsoft Internet Explorer       jeu. 19/01/2006 à 11:15:30       00:00:00         iaca - Recherche Google - Microsoft Internet Explorer       jeu. 19/01/2006 à 11:15:30       00:00:00         iaca - Recherche Google - Microsoft Internet Explorer       jeu. 19/01/2006 à 11:15:30       00:00:00         [Point ACQR Drange] IACA - Microsoft Internet Explorer       jeu. 19/01/2006 à 11:15:50       00:00:00         [Point ACQR Drange] Les rencontres de l'ORME - Microsoft Internet Explorer       jeu. 19/01/2006 à 11:15:50       00:00:00         [Point ACQR Drange] Les rencontres de l'ORME - Microsoft Internet Explorer       jeu. 19/01/2006 à 11:16:00       00:00:01         [Point ACQR Drange] Les rencontres de l'ORME - Microsoft Internet Explorer       jeu. 19/01/2006 à 11:16:00       00:00:01         [Point ACQR Drange] Les rencontres de l'ORME - Microsoft Internet Explorer       jeu. 19/01/2006 à 11:16:00       00:00:01         [Point ACQR Drange] Les sencest Internet Explor                                                                                                    | Google - Microsoft Internet Explorer                                       | jeu. 19/01/2006 à 11:14:52 | 00:00:04   |
| Google - Microsoft Internet Explorer       jeu. 19/01/2006 à 11:14:57       00:00.02         Préférences - Microsoft Internet Explorer       jeu. 19/01/2006 à 11:14:57       00:00.00         aboutblank - Microsoft Internet Explorer       jeu. 19/01/2006 à 11:15:15       00:00.00         aboutblank - Microsoft Internet Explorer       jeu. 19/01/2006 à 11:15:15       00:00.00         iaca - Recherche Google - Microsoft Internet Explorer       jeu. 19/01/2006 à 11:15:30       00:00.01         iaca - Recherche Google - Microsoft Internet Explorer       jeu. 19/01/2006 à 11:15:30       00:00.02         iaca - Recherche Google - Microsoft Internet Explorer       jeu. 19/01/2006 à 11:15:30       00:00.02         (Point ACG-R Orange] IACA - Microsoft Internet Explorer       jeu. 19/01/2006 à 11:15:50       00:00.02         (Point ACG-R Orange] Los rencontres de 10RME - Microsoft Internet Explorer       jeu. 19/01/2006 à 11:15:50       00:00.02         (Point ACG-R Orange] Los rencontres de 10RME - Microsoft Internet Explorer       jeu. 19/01/2006 à 11:16:03       00:00.01         (Point ACG-R Orange] Los rencontres de 10RME - Microsoft Internet Explorer       jeu. 19/01/2006 à 11:16:03       00:00.01         (Point ACG-R Orange] Los rencontres de 10RME - Microsoft Internet Explorer       jeu. 19/01/2006 à 11:16:03       00:00.01         (Point ACG-R Orange] Los rencontres de 10RME - Microsoft Internet Explorer       jeu. 19/01/2006 à 11:16:04       00:                                                                                                    | Page de démarrage                                                          | jeu. 19/01/2006 à 11:14:56 | 00:00:01   |
| Préférences - Microsoft Internet Explorer       jeu. 19/01/2006 à 11:15:15       00:00:00         Menu Démarrer       jeu. 19/01/2006 à 11:15:15       00:00:00         aboutblank - Microsoft Internet Explorer       jeu. 19/01/2006 à 11:15:16       00:00:05         iaca - Recherche Google - Microsoft Internet Explorer       jeu. 19/01/2006 à 11:15:30       00:00:07         iaca - Recherche Google - Microsoft Internet Explorer       jeu. 19/01/2006 à 11:15:30       00:00:07         iaca - Recherche Google - Microsoft Internet Explorer       jeu. 19/01/2006 à 11:15:30       00:00:07         iaca - Recherche Google - Microsoft Internet Explorer       jeu. 19/01/2006 à 11:15:57       00:00:07         iaca - Recherche Google - Microsoft Internet Explorer       jeu. 19/01/2006 à 11:15:57       00:00:07         [Point AC@R Orange] LACA - Microsoft Internet Explorer       jeu. 19/01/2006 à 11:15:57       00:00:07         [Point AC@R Orange] LACA - Microsoft Internet Explorer       jeu. 19/01/2006 à 11:15:57       00:00:02         [Point AC@R Orange] Les rencontres de l'ORME - Microsoft Internet Explorer       jeu. 19/01/2006 à 11:16:07       00:00:01         [Point AC@R Orange] Logiciels - Microsoft Internet Explorer       jeu. 19/01/2006 à 11:16:07       00:00:01         [Point AC@R Orange] Logiciels - Microsoft Internet Explorer       jeu. 19/01/2006 à 11:16:07       00:00:01         [Point AC@R Orange] Logiciels - Microsoft                                                                                                    | Google - Microsoft Internet Explorer                                       | jeu. 19/01/2006 à 11:14:57 | 00:00:02 🔳 |
| Menu Démarrer       jeu. 19/01/2006 à 11:15:15       00:00:03         aboutblark - Microsoft Internet Explorer       jeu. 19/01/2006 à 11:15:18       00:00:06         Google - Microsoft Internet Explorer       jeu. 19/01/2006 à 11:15:18       00:00:03         Présentation IACA - Microsoft Internet Explorer       jeu. 19/01/2006 à 11:15:33       00:00:03         Présentation IACA - Microsoft Internet Explorer       jeu. 19/01/2006 à 11:15:33       00:00:03         Présentation IACA - Microsoft Internet Explorer       jeu. 19/01/2006 à 11:15:45       00:00:07         [Point AC@R Drange] IACA - Microsoft Internet Explorer       jeu. 19/01/2006 à 11:15:59       00:00:02         [Point AC@R Drange] IACA - Microsoft Internet Explorer       jeu. 19/01/2006 à 11:15:59       00:00:02         [Point AC@R Drange] Les rencontres de l'ORME - Microsoft Internet Explorer       jeu. 19/01/2006 à 11:15:59       00:00:02         [Point AC@R Drange] Logicies - Microsoft Internet Explorer       jeu. 19/01/2006 à 11:16:03       00:00:01         [Point AC@R Drange] Logicies - Microsoft Internet Explorer       jeu. 19/01/2006 à 11:16:04       00:00:01         [Point AC@R Drange] Logicies - Microsoft Internet Explorer       jeu. 19/01/2006 à 11:16:04       00:00:01         [Point AC@R Drange] Logicies - Microsoft Internet Explorer       jeu. 19/01/2006 à 11:16:04       00:00:01         [Point AC@R Drange] Logicies - Microsoft Internet Explorer                                                                                                    | Préférences - Microsoft Internet Explorer                                  | jeu. 19/01/2006 à 11:14:59 | 00:00:00   |
| aboutblank - Microsoft Internet Explorer       jeu. 19/01/2006 à 11:15:18       00:00.06         Google - Microsoft Internet Explorer       jeu. 19/01/2006 à 11:15:24       00:00.05         iaca - Recherche Google - Microsoft Internet Explorer       jeu. 19/01/2006 à 11:15:30       00:00:01         iaca - Recherche Google - Microsoft Internet Explorer       jeu. 19/01/2006 à 11:15:45       00:00:05         iaca - Recherche Google - Microsoft Internet Explorer       jeu. 19/01/2006 à 11:15:50       00:00:01         [Point ACQeR Drange] IACA - Microsoft Internet Explorer       jeu. 19/01/2006 à 11:15:50       00:00:02         [Point ACQeR Drange] RCA - Microsoft Internet Explorer       jeu. 19/01/2006 à 11:15:50       00:00:02         [Point ACQeR Drange] RCA - Microsoft Internet Explorer       jeu. 19/01/2006 à 11:15:50       00:00:02         [Point ACQeR Drange] Resources - Microsoft Internet Explorer       jeu. 19/01/2006 à 11:16:03       00:00:01         [Point ACQeR Drange] Resources - Microsoft Internet Explorer       jeu. 19/01/2006 à 11:16:04       00:00:01         [Point ACQeR Drange] Logicies - Microsoft Internet Explorer       jeu. 19/01/2006 à 11:16:04       00:00:01         [Point ACQeR Drange] Logicies - Microsoft Internet Explorer       jeu. 19/01/2006 à 11:16:04       00:00:01         [Point ACQeR Drange] Logicies - Microsoft Internet Explorer       jeu. 19/01/2006 à 11:16:04       00:00:01         [Point                                                                                                    | Menu Démarrer                                                              | jeu. 19/01/2006 à 11:15:15 | 00:00:03   |
| Google - Microsoft Internet Explorer       jeu. 19/01/2006 à 11:15:24       00:00:05         iaca - Recherche Google - Microsoft Internet Explorer       jeu. 19/01/2006 à 11:15:30       00:00:01         Présentation IACA - Microsoft Internet Explorer       jeu. 19/01/2006 à 11:15:30       00:00:05         iaca - Recherche Google - Microsoft Internet Explorer       jeu. 19/01/2006 à 11:15:30       00:00:05         [Point AC@R Orange] IACA - Microsoft Internet Explorer       jeu. 19/01/2006 à 11:15:57       00:00:07         [Point AC@R Orange] Les rencontres de l'ORME - Microsoft Internet Explorer       jeu. 19/01/2006 à 11:15:57       00:00:07         [Point AC@R Orange] Les rencontres de l'ORME - Microsoft Internet Explorer       jeu. 19/01/2006 à 11:15:59       00:00:01         [Point AC@R Orange] Logiciels - Microsoft Internet Explorer       jeu. 19/01/2006 à 11:16:04       00:00:01         [Point AC@R Orange] Logiciels - Microsoft Internet Explorer       jeu. 19/01/2006 à 11:16:04       00:00:01         [Point AC@R Orange] Logiciels - Microsoft Internet Explorer       jeu. 19/01/2006 à 11:16:04       00:00:01         [Point AC@R Orange] Logiciels - Microsoft Internet Explorer       jeu. 19/01/2006 à 11:16:04       00:00:01         [Point AC@R Orange] Logiciels - Microsoft Internet Explorer       jeu. 19/01/2006 à 11:16:07       00:00:01         Menu Démarrer       jeu. 19/01/2006 à 11:16:08       00:00:01       jeu. 19/01/2006 à 11:1                                                                                                    | about:blank - Microsoft Internet Explorer                                  | jeu. 19/01/2006 à 11:15:18 | 00:00:06   |
| iaca - Recherche Google - Microsoft Internet Explorer       jeu. 19/01/2006 à 11:15:30       00:00:03         Présentation IACA - Microsoft Internet Explorer       jeu. 19/01/2006 à 11:15:33       00:00:11         iaca - Recherche Google - Microsoft Internet Explorer       jeu. 19/01/2006 à 11:15:33       00:00:10         iaca - Recherche Google - Microsoft Internet Explorer       jeu. 19/01/2006 à 11:15:50       00:00:07         [Point AC@R Orange] LACA - Microsoft Internet Explorer       jeu. 19/01/2006 à 11:15:57       00:00:07         [Point AC@R Orange] Les rencontres de l'ORME - Microsoft Internet Explorer       jeu. 19/01/2006 à 11:15:59       00:00:03         [Point AC@R Orange] Les rencontres de l'ORME - Microsoft Internet Explorer       jeu. 19/01/2006 à 11:16:03       00:00:01         [Point AC@R Orange] Logiciels - Microsoft Internet Explorer       jeu. 19/01/2006 à 11:16:03       00:00:01         [Point AC@R Orange] Logiciels - Microsoft Internet Explorer       jeu. 19/01/2006 à 11:16:03       00:00:01         [Point AC@R Orange] Logiciels - Microsoft Internet Explorer       jeu. 19/01/2006 à 11:16:03       00:00:01         Menu Démarrer       jeu. 19/01/2006 à 11:16:04       00:00:01         Microsoft Internet Explorer       jeu. 19/01/2006 à 11:16:09       00:00:01         Nero StartSmart       jeu. 19/01/2006 à 11:17:17       00:00:06         Nero StartSmart       jeu. 19/01/2006 à 11:17:45                                                                                                    | Google - Microsoft Internet Explorer                                       | jeu. 19/01/2006 à 11:15:24 | 00:00:05   |
| Présentation IACA - Microsoft Internet Explorer       jeu. 19/01/2006 à 11:15:33       00:00:11         iaca - Recherche Google - Microsoft Internet Explorer       jeu. 19/01/2006 à 11:15:45       00:00:05         [Point AC@R Drange] IACA - Microsoft Internet Explorer       jeu. 19/01/2006 à 11:15:55       00:00:02         [Point AC@R Drange] - Microsoft Internet Explorer       jeu. 19/01/2006 à 11:15:55       00:00:02         [Point AC@R Drange] - Microsoft Internet Explorer       jeu. 19/01/2006 à 11:15:55       00:00:02         [Point AC@R Drange] - Microsoft Internet Explorer       jeu. 19/01/2006 à 11:15:55       00:00:03         [Point AC@R Drange] Logicies - Microsoft Internet Explorer       jeu. 19/01/2006 à 11:16:03       00:00:01         [Point AC@R Drange] Logicies - Microsoft Internet Explorer       jeu. 19/01/2006 à 11:16:04       00:00:01         [Point AC@R Drange] Logicies - Microsoft Internet Explorer       jeu. 19/01/2006 à 11:16:04       00:00:01         [Point AC@R Drange] Logicies - Microsoft Internet Explorer       jeu. 19/01/2006 à 11:16:04       00:00:01         Microsoft Internet Explorer       jeu. 19/01/2006 à 11:16:09       00:00:01         Microsoft Internet Explorer       jeu. 19/01/2006 à 11:16:09       00:00:01         Moububblank - Microsoft Internet Explorer       jeu. 19/01/2006 à 11:17:17       00:00:01         Mexu Démarrer       jeu. 19/01/2006 à 11:17:14       00:                                                                                                    | iaca - Recherche Google - Microsoft Internet Explorer                      | jeu. 19/01/2006 à 11:15:30 | 00:00:03   |
| iaca - Recherche Google - Microsoft Internet Explorer       jeu. 19/01/2006 à 11:15:45       00:00:05         [Point AC@R Drange] - Microsoft Internet Explorer       jeu. 19/01/2006 à 11:15:57       00:00:07         [Point AC@R Drange] - Microsoft Internet Explorer       jeu. 19/01/2006 à 11:15:57       00:00:03         [Point AC@R Drange] - Microsoft Internet Explorer       jeu. 19/01/2006 à 11:15:07       00:00:03         [Point AC@R Drange] - Microsoft Internet Explorer       jeu. 19/01/2006 à 11:16:03       00:00:01         [Point AC@R Drange] Los rencontres de f'DRME - Microsoft Internet Explorer       jeu. 19/01/2006 à 11:16:03       00:00:01         [Point AC@R Drange] Los rencontres de f'DRME - Microsoft Internet Explorer       jeu. 19/01/2006 à 11:16:04       00:00:01         [Point AC@R Drange] Los rencontres de f'DRME - Microsoft Internet Explorer       jeu. 19/01/2006 à 11:16:04       00:00:01         [Point AC@R Drange] Los rencontres de f'DRME - Microsoft Internet Explorer       jeu. 19/01/2006 à 11:16:04       00:00:01         Microsoft Internet Explorer       jeu. 19/01/2006 à 11:16:04       00:00:01       aboutblank - Microsoft Internet Explorer       jeu. 19/01/2006 à 11:16:08       00:00:01         Menu Démairer       jeu. 19/01/2006 à 11:17:14       00:00:06       jeu. 19/01/2006 à 11:17:14       00:00:06         Menu Démairer       jeu. 19/01/2006 à 11:17:14       00:00:06       jeu. 19/01/2006 à 11:17:14                                                                                                    | Présentation IACA - Microsoft Internet Explorer                            | jeu. 19/01/2006 à 11:15:33 | 00:00:11   |
| [Point AC@R Orange] IACA - Microsoft Internet Explorer       jeu. 19/01/2006 à 11:15:50       00:00:07         [Point AC@R Orange] - Microsoft Internet Explorer       jeu. 19/01/2006 à 11:15:57       00:00:02         [Point AC@R Orange] Les rencontres de l'ORME - Microsoft Internet Explorer       jeu. 19/01/2006 à 11:15:59       00:00:01         [Point AC@R Orange] Les rencontres de l'ORME - Microsoft Internet Explorer       jeu. 19/01/2006 à 11:15:59       00:00:01         [Point AC@R Orange] Les rencontres de l'ORME - Microsoft Internet Explorer       jeu. 19/01/2006 à 11:16:09       00:00:01         [Point AC@R Orange] Logiciels - Microsoft Internet Explorer       jeu. 19/01/2006 à 11:16:07       00:00:01         [Point AC@R Orange] Les rencontres de l'ORME - Microsoft Internet Explorer       jeu. 19/01/2006 à 11:16:07       00:00:01         [Point AC@R Orange] Legiciels - Microsoft Internet Explorer       jeu. 19/01/2006 à 11:16:07       00:00:01         Menu Démarrer       jeu. 19/01/2006 à 11:16:08       00:00:01         Message de l'administrateur       jeu. 19/01/2006 à 11:17:17       00:00:06         Nero StartSmart       jeu. 19/01/2006 à 11:17:15       00:00:03         Message de l'administrateur       jeu. 19/01/2006 à 11:17:15       00:00:03         11:26:34       It:26:34       It:26:34       It:26:34                                                                                                    | iaca - Recherche Google - Microsoft Internet Explorer                      | jeu. 19/01/2006 à 11:15:45 | 00:00:05   |
| [Point AC@R Orange] - Microsoft Internet Explorer       jeu. 19/01/2006 à 11:15:57       00:00:02         [Point AC@R Orange] Les rencontres de l'ORME - Microsoft Internet Explorer       jeu. 19/01/2006 à 11:15:59       00:00:03         [Point AC@R Orange] Les rencontres de l'ORME - Microsoft Internet Explorer       jeu. 19/01/2006 à 11:16:03       00:00:01         [Point AC@R Orange] Logiciels - Microsoft Internet Explorer       jeu. 19/01/2006 à 11:16:03       00:00:01         Menu Démarrer       jeu. 19/01/2006 à 11:16:07       00:00:01         Microsoft Internet Explorer       jeu. 19/01/2006 à 11:16:08       00:00:01         aboutblank - Microsoft Internet Explorer       jeu. 19/01/2006 à 11:16:08       00:00:01         Menu Démarer       jeu. 19/01/2006 à 11:16:09       00:00:01         Nero StartSmart       jeu. 19/01/2006 à 11:17:17       00:00:00         Nero StartSmart       jeu. 19/01/2006 à 11:17:15       00:00:00         11:26:34       It:26:34       It:26:34       It:26:34                                                                                                    | [Point AC@R Orange] IACA - Microsoft Internet Explorer                     | jeu. 19/01/2006 à 11:15:50 | 00:00:07   |
| [Point AC@R Drange] Les rencontres de l'ORME - Microsoft Internet Explorer       jeu. 19/01/2006 à 11:15:59       00:00:03         [Point AC@R Drange] Ressources - Microsoft Internet Explorer       jeu. 19/01/2006 à 11:16:03       00:00:01         [Point AC@R Drange] Logicies - Microsoft Internet Explorer       jeu. 19/01/2006 à 11:16:07       00:00:01         [Point AC@R Drange] Logicies - Microsoft Internet Explorer       jeu. 19/01/2006 à 11:16:07       00:00:01         Menu Démarrer       jeu. 19/01/2006 à 11:16:08       00:00:01         Menu Démarrer       jeu. 19/01/2006 à 11:16:09       00:00:01         Menu Démarrer       jeu. 19/01/2006 à 11:17:17       00:00:01         Menu Démarrer       jeu. 19/01/2006 à 11:17:14       00:00:01         Menu Démarrer       jeu. 19/01/2006 à 11:17:14       00:00:01         Menu Démarrer       jeu. 19/01/2006 à 11:17:14       00:00:01         Message de l'administrateur       jeu. 19/01/2006 à 11:17:15       00:00:03         11:26:34       Explorer       FR       Str20       FR       Str20       11:26                                                                                                    | [Point AC@R Orange] - Microsoft Internet Explorer                          | jeu. 19/01/2006 à 11:15:57 | 00:00:02   |
| [Point AC@R Drange] Ressources · Microsoft Internet Explorer       jeu. 19/01/2006 à 11:16:03       00:00:01         [Point AC@R Drange] Logiciés · Microsoft Internet Explorer       jeu. 19/01/2006 à 11:16:04       00:00:01         Menu Démarter       jeu. 19/01/2006 à 11:16:07       00:00:01         Microsoft Internet Explorer       jeu. 19/01/2006 à 11:16:08       00:00:01         aboutblank · Microsoft Internet Explorer       jeu. 19/01/2006 à 11:16:09       00:00:01         mu Démarter       jeu. 19/01/2006 à 11:16:09       00:00:01         Menu Démarter       jeu. 19/01/2006 à 11:17:14       00:00:01         Message de l'administrateur       jeu. 19/01/2006 à 11:17:14       00:00:06         11:26:34       Explorer       FR       Service                                                                                                    | [Point AC@R Orange] Les rencontres de l'ORME - Microsoft Internet Explorer | jeu. 19/01/2006 à 11:15:59 | 00:00:03   |
| [Point AC@R Orange] Logiciels - Microsoft Internet Explorer       jeu. 19/01/2006 à 11:16:04       00:00:01         Menu Démarer       jeu. 19/01/2006 à 11:16:07       00:00:01         Microsoft Internet Explorer       jeu. 19/01/2006 à 11:16:08       00:00:01         about Démarer       jeu. 19/01/2006 à 11:16:08       00:00:01         Menu Démarer       jeu. 19/01/2006 à 11:16:08       00:00:01         Menu Démarer       jeu. 19/01/2006 à 11:16:08       00:00:01         Nero StartSmart       jeu. 19/01/2006 à 11:17:14       00:00:06         Message de l'administrateur       jeu. 19/01/2006 à 11:17:45       00:00:03         11:26:34       FR       Start Smart       Start Smart         Interner       Start Smart       Jeu. 19/01/2006 à 11:17:45       00:00:03                                                                                                    | [Point AC@R Orange] Ressources - Microsoft Internet Explorer               | jeu. 19/01/2006 à 11:16:03 | 00:00:01   |
| Menu Démarrer     jeu. 19/01/2006 à 11:16:07     00:00:01       Microsoft Internet Explorer     jeu. 19/01/2006 à 11:16:08     00:00:01       aboutblank - Microsoft Internet Explorer     jeu. 19/01/2006 à 11:16:09     00:00:01       menu Démarrer     jeu. 19/01/2006 à 11:16:09     00:00:01       Nero StartSmart     jeu. 19/01/2006 à 11:17:17     00:00:06       Message de l'administrateur     jeu. 19/01/2006 à 11:17:45     00:00:03       11:26:34     FR     SI 20 00 00 11:26                                                                                                    | [Point AC@R Orange] Logiciels - Microsoft Internet Explorer                | jeu. 19/01/2006 à 11:16:04 | 00:00:01   |
| Microsoft Internet Explorer     jeu. 19/01/2006 à 11:16:08     00:00:01       aboutblark - Microsoft Internet Explorer     jeu. 19/01/2006 à 11:16:09     00:00:01       Menu Démairer     jeu. 19/01/2006 à 11:17:14     00:00:06       Nero StarSmart     jeu. 19/01/2006 à 11:17:14     00:00:06       Message de l'administrateur     jeu. 19/01/2006 à 11:17:45     00:00:06       11:26:34     FR     Sin 20 00 11:26                                                                                                    | Menu Démarrer                                                              | jeu. 19/01/2006 à 11:16:07 | 00:00:01   |
| aboutblank - Microsoft Internet Explorer     jeu. 19/01/2006 à 11:16:09     00:00:01       Menu Démarrer     jeu. 19/01/2006 à 11:17:14     00:00:01       Nero StarSmart     jeu. 19/01/2006 à 11:17:17     00:00:06       Message de l'administrateur     jeu. 19/01/2006 à 11:17:45     00:00:01       11:26:34     FR     Soverve                                                                                                    | Microsoft Internet Explorer                                                | jeu. 19/01/2006 à 11:16:08 | 00:00:01   |
| Menu Démarrer     jeu. 19/01/2006 à 11:17:14     00:00:01       Nero StarSmart     jeu. 19/01/2006 à 11:17:17     00:00:06       Message de l'administrateur     jeu. 19/01/2006 à 11:17:45     00:00:03       11:26:34     FR SOUS                                                                                                    | about:blank - Microsoft Internet Explorer                                  | jeu. 19/01/2006 à 11:16:09 | 00:00:01   |
| Nero StartSmart         jeu. 19/01/2006 à 11:17:17         00:00:06           Message de l'administrateur         jeu. 19/01/2006 à 11:17:45         00:00:03           11:26:34         FR         Sov 2000 Sov 11:26                                                                                                    | Menu Démarrer                                                              | jeu. 19/01/2006 à 11:17:14 | 00:00:01   |
| Message de l'administrateur         jeu. 19/01/2006 à 11:17:45         00:00:03           11:26:34         FR         Sobserve         FR         Sobserve                                                                                                    | Nero StartSmart                                                            | jeu. 19/01/2006 à 11:17:17 | 00:00:06   |
| 11:26:34  FR SS 0bserve FR SS 11:26                                                                                                    | Message de l'administrateur                                                | jeu. 19/01/2006 à 11:17:45 | 00:00:03   |
| FR 📲 🖓 📲 🕘 🗞 11:26                                                                                                    | 11:26:34                                                                   |                            |            |
|                                                                                                    | 🛃 démarrer 🔰 📲 Observe                                                     | FR 📲 🕄 📲                   | 🧐 🏂 11:26  |

# Vous pouvez aussi envoyer un message à l'utilisateur d'un ordinateur pendant qu'il travaille.

| Solution of the section of the secti | - [TMF05 [192.168.1.17] tintin]                    |                            |          | $\overline{\mathbf{v}}$ |
|----------------------------------------------------------------------------------------------------|----------------------------------------------------|----------------------------|----------|-------------------------|
| 🔶 Ordinateurs Fenêtre Outils                                                                                                    | Cliquez sur « com                                  | mandes                     | »        |                         |
| Titre application active                                                                                                    | puis sur "Envoye                                   | r 11n                      |          |                         |
| Mes documents                                                                                                    | puis sui « Envoyei                                 | ull                        |          |                         |
| Ma musique                                                                                                    | Forcer la fermeture de l'application active Ctrl+Z | message ».                 |          |                         |
| Google - Microsoft Internet Explo                                                                                                    | er                                                 | C                          |          |                         |
| Google Recherche d'images - M                                                                                                    | dicrosoft Internet Explorer                        | jeu. 19/01/2006 à 11:13:54 | 00:00:05 |                         |
| Ma musique                                                                                                    |                                                    | jeu. 19/01/2006 à 11:13:59 | 00:00:03 |                         |
| Échantillons de musique                                                                                                    |                                                    | jeu. 19/01/2006 à 11:14:02 | 00:00:02 |                         |
| Lecteur Windows Media Série 9                                                                                                    |                                                    | jeu. 19/01/2006 à 11:14:04 | 00:00:03 |                         |
| Google Recherche d'images - N                                                                                                    | dicrosoft Internet Explorer                        | jeu. 19/01/2006 à 11:14:07 | 00:00:03 | =                       |
| Nero StartSmart                                                                                                    |                                                    | jeu. 19/01/2006 à 11:14:10 | 00:00:03 |                         |
| Nero StartSmart                                                                                                    |                                                    | jeu. 19/01/2006 à 11:14:15 | 00:00:00 |                         |
| Menu Démarrer                                                                                                    |                                                    | jeu. 19/01/2006 à 11:14:18 | 00:00:05 |                         |
| Raccourci manguant                                                                                                    |                                                    | jeu. 19/01/2006 à 11:14:23 | 00:00:01 |                         |
| MediaCenter                                                                                                    |                                                    | jeu. 19/01/2006 à 11:14:29 | 00:00:05 |                         |
| À propos de QuickTweak                                                                                                    |                                                    | jeu. 19/01/2006 à 11:14:34 | 00:00:02 |                         |
| Menu Démarrer                                                                                                    |                                                    | jeu. 19/01/2006 à 11:14:37 | 00:00:01 |                         |
| about:blank - Microsoft Internet E                                                                                                    | xplorer                                            | jeu. 19/01/2006 à 11:14:39 | 00:00:06 | _                       |
| Google - Microsoft Internet Explo                                                                                                    | rer                                                | jeu. 19/01/2006 à 11:14:45 | 00:00:03 |                         |
| Google Recherche d'images - N                                                                                                    | dicrosoft Internet Explorer                        | jeu. 19/01/2006 à 11:14:48 | 00:00:02 |                         |
| Groupes Google - Microsoft Inter                                                                                                    | net Explorer                                       | jeu. 19/01/2006 à 11:14:50 | 00:00:01 |                         |
| Google - Microsoft Internet Explo                                                                                                    | rer                                                | jeu. 19/01/2006 à 11:14:52 | 00:00:04 |                         |
| Page de démarrage                                                                                                    |                                                    | jeu. 19/01/2006 à 11:14:56 | 00:00:01 |                         |
| Google - Microsoft Internet Explo                                                                                                    | rer                                                | jeu. 19/01/2006 à 11:14:57 | 00:00:02 |                         |
| Préférences - Microsoft Internet E                                                                                                    | xplorer                                            | jeu. 19/01/2006 à 11:14:59 | 00:00:00 |                         |
| Menu Démarrer                                                                                                    |                                                    | jeu. 19/01/2006 à 11:15:15 | 00:00:03 |                         |
| about:blank - Microsoft Internet E                                                                                                    | xplorer                                            | jeu. 19/01/2006 à 11:15:18 | 00:00:06 | _                       |
| Google - Microsoft Internet Explo                                                                                                    | rer                                                | ieu: 19/01/2006 à 11:15:24 | 00:00:05 | <b>×</b>                |
| 11:25:04                                                                                                    |                                                    |                            |          |                         |

| Message à envoyer          Image: A constraint of the second second sec | Saisissez votre message ici, puis<br>cliquer sur «Envoyer » |
|----------------------------------------------------------------------------------------------------|-------------------------------------------------------------|
| La liste des ordinateurs sera affichée ici.<br>Sélectionner celui à qui vous voulez envoyer le<br>message                                                                                                    |                                                             |

# Vous pouvez aussi fermer les applications qui sont lancées.

| 📲 Observe des clients IACA - [TMF05 [192.16                          | 68.1.17] tintin]                 |                                 |          | × |
|----------------------------------------------------------------------|----------------------------------|---------------------------------|----------|---|
| 🔶 Ordinateurs Fenêtre Outils Commandes Aide                          |                                  |                                 | - 6      | × |
| Titre application active Envoyer-up messa                            | ge Ctrl+M                        | Début                           | Durée    | ^ |
| Mes documents Forcer la fermetur                                     | e de la fenêtre choisie Ctrl+F   | jeu. 19/01/2006 à 11:13:41      | 00:00:08 |   |
| Ma musique Forcer la fermetur                                        | e de l'application active Ctrl+Z | jeu. 19/01/2006 à 11:13:50      | 00:00:01 |   |
| Google - Microsoft Internet Explorer                                 |                                  | jeu. 19/01/2006 à 11:13:51      | 00:00:03 |   |
| Google Recherche d'images - Microsoft Internet Explo                 | rer                              | jeu. 19/01/2006 à 11:13:54      | 00:00:05 |   |
| Ma musique                                                           | $\sim$                           | jeu. 19/01/2006 à 11:13:59      | 00:00:03 |   |
| Échantillons de musique                                              |                                  | jeu. 19/01/2006 à 11:14:02      | 00:00:02 |   |
| Lecteur Windows Media Série 9                                        | Sélectionnez l'applicati         | 14:04                           | 00:00:03 |   |
| Google Recherche d'images - Microsoft Internet Explo                 |                                  | 14:07                           | 00:00:03 | = |
| Nero StartSmart                                                      | souhaitez fermer puis c          | liquer sur 14:10                | 00:00:03 |   |
| Nero StartSmart                                                      | « Commandes », puis s            | ur « Forcer la <sup>14:15</sup> | 00:00:00 |   |
| Menu Démarrer                                                        | fermeture de la fenêtre          | choisie                         | 00:00:05 |   |
| Raccourci manquant                                                   | Termeture de la Tenetre          | 14:23                           | 00:00:01 |   |
| MediaCenter                                                          |                                  | jeu. 19/01/2006 à 11:14:29      | 00:00:05 |   |
| A propos de QuickTweak                                               |                                  | jeu. 19/01/2006 à 11:14:34      | 00:00:02 |   |
| Menu Démarrer                                                        |                                  | jeu. 19/01/2006 à 11:14:37      | 00:00:01 |   |
| about:blank - Microsoft Internet Explorer                            |                                  | jeu. 19/01/2006 à 11:14:39      | 00:00:06 | _ |
| Google - Microsoft Internet Explorer                                 |                                  | jeu. 19/01/2006 à 11:14:45      | 00:00:03 |   |
| Google Recherche d'images - Microsoft Internet Explo                 | rer                              | jeu. 19/01/2006 à 11:14:48      | 00:00:02 |   |
| Groupes Google - Microsoft Internet Explorer                         |                                  | jeu. 19/01/2006 à 11:14:50      | 00:00:01 |   |
| Google - Microsoft Internet Explorer                                 |                                  | jeu. 19/01/2006 à 11:14:52      | 00:00:04 |   |
| Page de démarrage                                                    |                                  | jeu. 19/01/2006 à 11:14:56      | 00:00:01 |   |
| Google - Microsoft Internet Explorer                                 |                                  | jeu. 19/01/2006 à 11:14:57      | 00:00:02 |   |
| Préférences - Microsoft Internet Explorer                            |                                  | jeu. 19/01/2006 à 11:14:59      | 00:00:00 |   |
| Menu Démarrer                                                        |                                  | jeu. 19/01/2006 à 11:15:15      | 00:00:03 |   |
| about:blank - Microsoft Internet Explorer jeu. 19/01/2006 à 11:15:18 |                                  |                                 | 00:00:06 |   |
| Google - Microsoft Internet Explorer                                 |                                  | ieu: 19/01/2006 à 11:15:24      | 00:00:05 |   |
| 11:25:54                                                             |                                  |                                 |          |   |

Ou vous pouvez aussi,

| 📲 Observe des clients IACA                               | - [TMF05 [192.16                 | 8.1.17] tintin]                |                           |                                      |          | × |
|----------------------------------------------------------|----------------------------------|--------------------------------|---------------------------|--------------------------------------|----------|---|
| 🌻 Ordinateurs Fenêtre Outils                             | Commandes Aide                   |                                |                           |                                      | - 6      | X |
| Titre application active                                 | EMVO <del>ye</del> r un messag   | je Ctrl+M                      | Début                     |                                      | Durée    |   |
| Mes documents                                            | Forcer la fermeture              | de la fenêtre choisie - Ctrl+F | jeu. 19/01.               | /2006 à 11:13:41                     | 00:00:08 |   |
| Ma musique                                               | Forcer la fermeture              | de l'application active Ctrl+Z | jeu. 19/01.               | /2006 à 11:13:50                     | 00:00:01 |   |
| Google - Microsoft Internet Explor                       | er                               |                                | jeu. 19/01.               | /2006 à 11:13:51                     | 00:00:03 |   |
| Google Recherche d'images - N                            | dicrosoft Internet Explor        | er                             | jeu. 19/01.               | /2006 à 11:13:54                     | 00:00:05 |   |
| Ma musique                                               |                                  |                                | jeu. 19/01.               | /2006 à 11:13:59                     | 00:00:03 |   |
| Échantillons de musique                                  | г                                |                                | jeu. 19/01.               | <u>/2006 à 11:14:02</u>              | 00:00:02 |   |
| Lecteur Windows Media Série 9                            |                                  | Ou yous nouvez a               | ussi cliquer sur          | 11:14:04                             | 00:00:03 |   |
| Google Recherche d'images - N                            | /licrosoft Internet Explo        |                                | · r                       | 11:14:07                             | 00:00:03 |   |
| Nero StartSmart                                          |                                  | « Commandes », ]               | puis sur « Forcer         | la 11:14:10                          | 00:00:03 |   |
| Nero StartSmart                                          |                                  | fermeture de l'app             | lication active ».        | 11:14:15                             | 00:00:00 |   |
| Menu Démarrer                                            |                                  | 11                             |                           | 11:14:18                             | 00:00:05 |   |
| Raccourci manquant                                       |                                  |                                |                           | 11:14:23                             | 00:00:01 |   |
|                                                          |                                  |                                | jeu. 19/01.               | /2006 à 11:14:29                     | 00:00:05 |   |
| A propos de Quick I weak                                 |                                  |                                | jeu. 19/01.               | /2006 a 11:14:34                     | 00:00:02 |   |
| Menu Demarrer                                            |                                  |                                | jeu. 19701.               | /2006 a 11:14:37<br>/2006 à 11:14:37 | 00:00:01 |   |
| about:blank - Microsoft Internet E                       | xpiorer                          |                                | jeu. 19701.               | /2006 a 11:14:35<br>/2006 à 11:14:45 | 00:00:06 |   |
| Google - Microsoft Internet Explor                       | ier<br>diese oft heteroot Europe |                                | jeu. 13/01.<br>iau. 19/01 | /2006 a 11:14:40<br>/2006 à 11:14:40 | 00:00:03 |   |
| Google Necherche dimages - N                             | viicrosoft internet Explor       | ei                             | jeu. 13/01.<br>iau. 19/01 | 2006 a 11:14:40                      | 00:00:02 |   |
| Google - Microsoft Internet Eurola                       | iet Explorei                     |                                | jeu. 15/01.<br>jou: 19/01 | /2006 a 11.14.50<br>/2006 à 11.14.52 | 00.00.01 |   |
| Google - Microsoft Internet Explorer                     |                                  |                                | jeu. 15/01.<br>jeu. 19/01 | /2006 à 11:14:52<br>/2006 à 11:14:56 | 00.00.04 |   |
| Fage de demanage<br>Google - Microsoft Internet Euplerer |                                  | ieu 19/01/2000 8 11:14:30      |                           | 00.00.01                             |          |   |
| Préférences - Microsoft Internet Explorer                |                                  |                                | jeu. 13/01.<br>jeu. 19/01 | /2006 à 11:14:57                     | 00.00.02 |   |
| Menu Démarrer                                            |                                  |                                | jeu. 19/01.<br>jeu. 19/01 | /2006 à 11:14:35                     | 00.00.00 |   |
| about blank - Microsoft Internet F                       | volorer                          |                                | jeu. 19/01.<br>jeu. 19/01 | /2006 à 11:15:18                     | 00.00.00 |   |
| Google - Microsoft Internet Explorer ieu 19/0            |                                  |                                | /2006 à 11:15:24          | 00:00:00                             | ~        |   |
| 11:25:54                                                 |                                  |                                |                           |                                      |          |   |

Maintenant vous pouvez surveiller vos élèves et les arrêter lorsque vous voulez.